# まちのコインスポット専用アプリ その他機能マニュアル

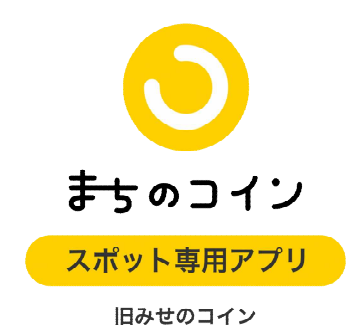

※「みせのコイン」アプリの名前が「まちのコインスポット専用」に変わりました(R4.3)。

どこでも参加(ユーザー側)

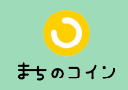

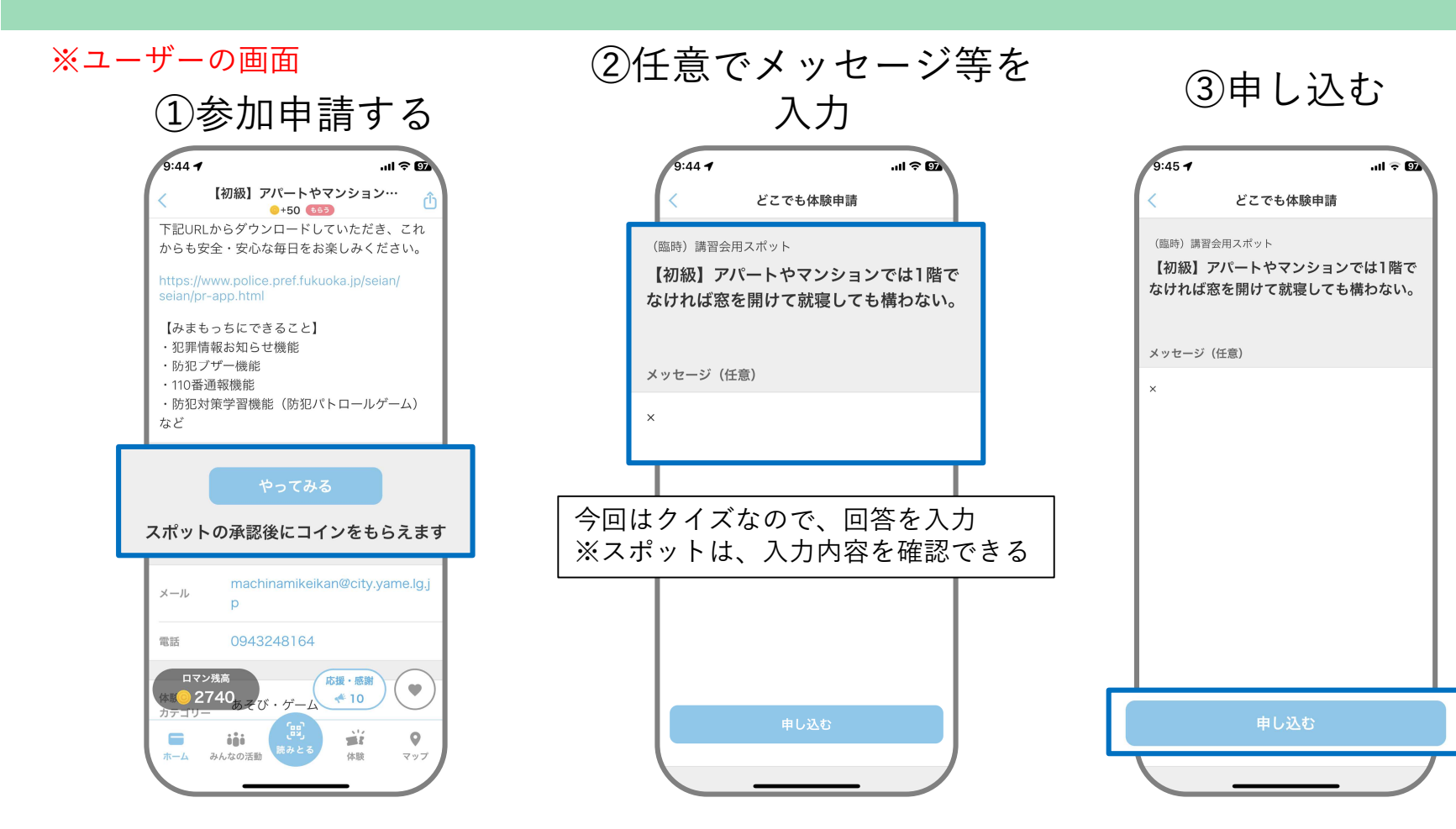

どこでも参加(ユーザー側)

<u>。</u> まちのコイン

※ユーザーの画面

(4)0K

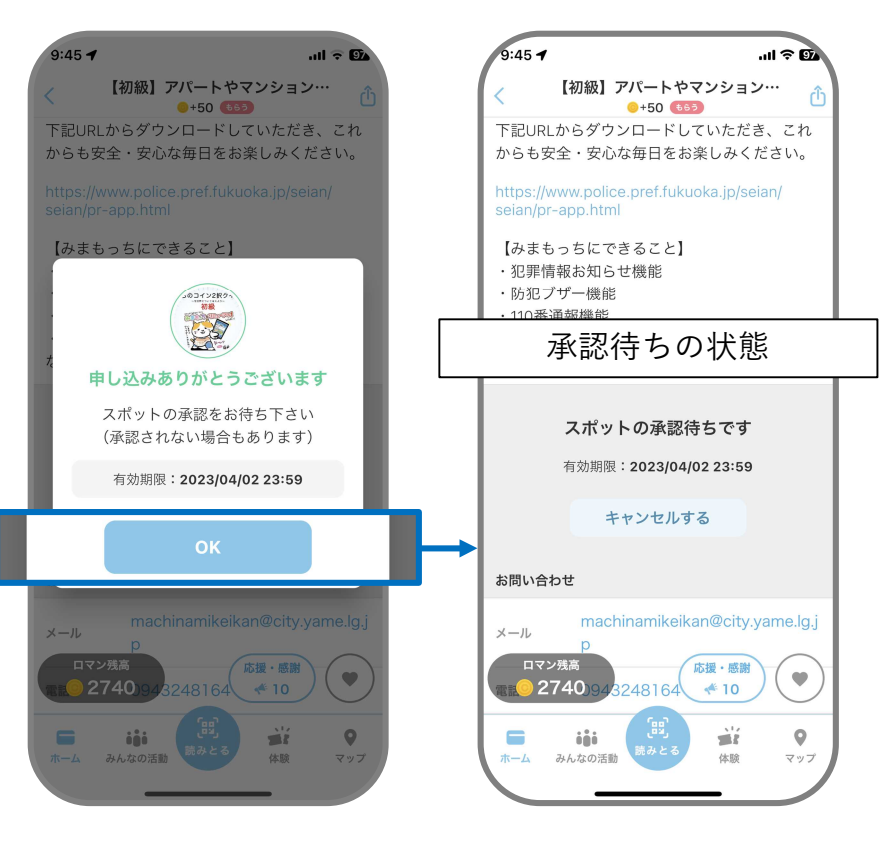

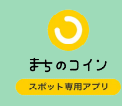

①体験→体験を選択→申請一覧

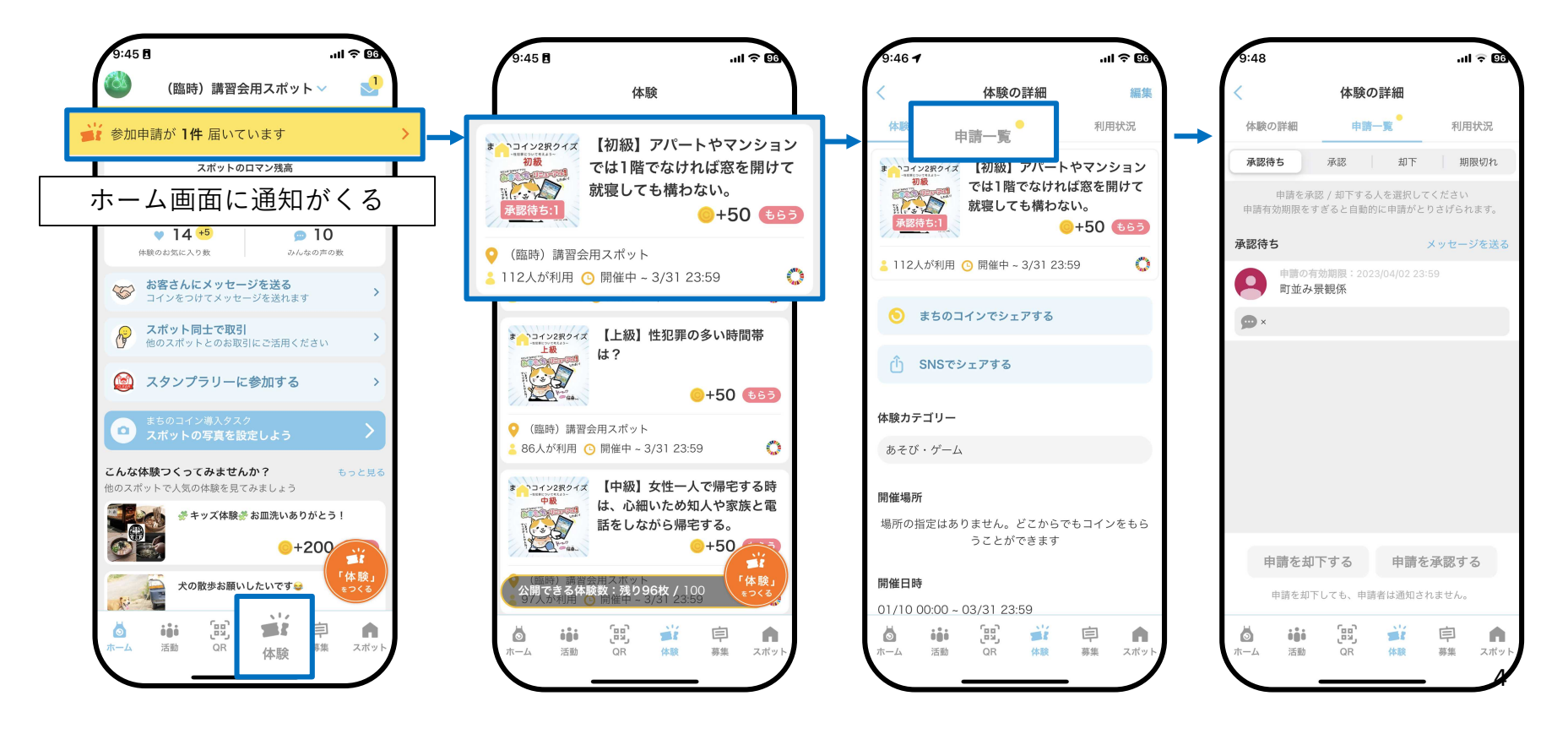

#### どこでも参加【承認】 (スポット側)

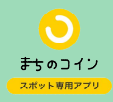

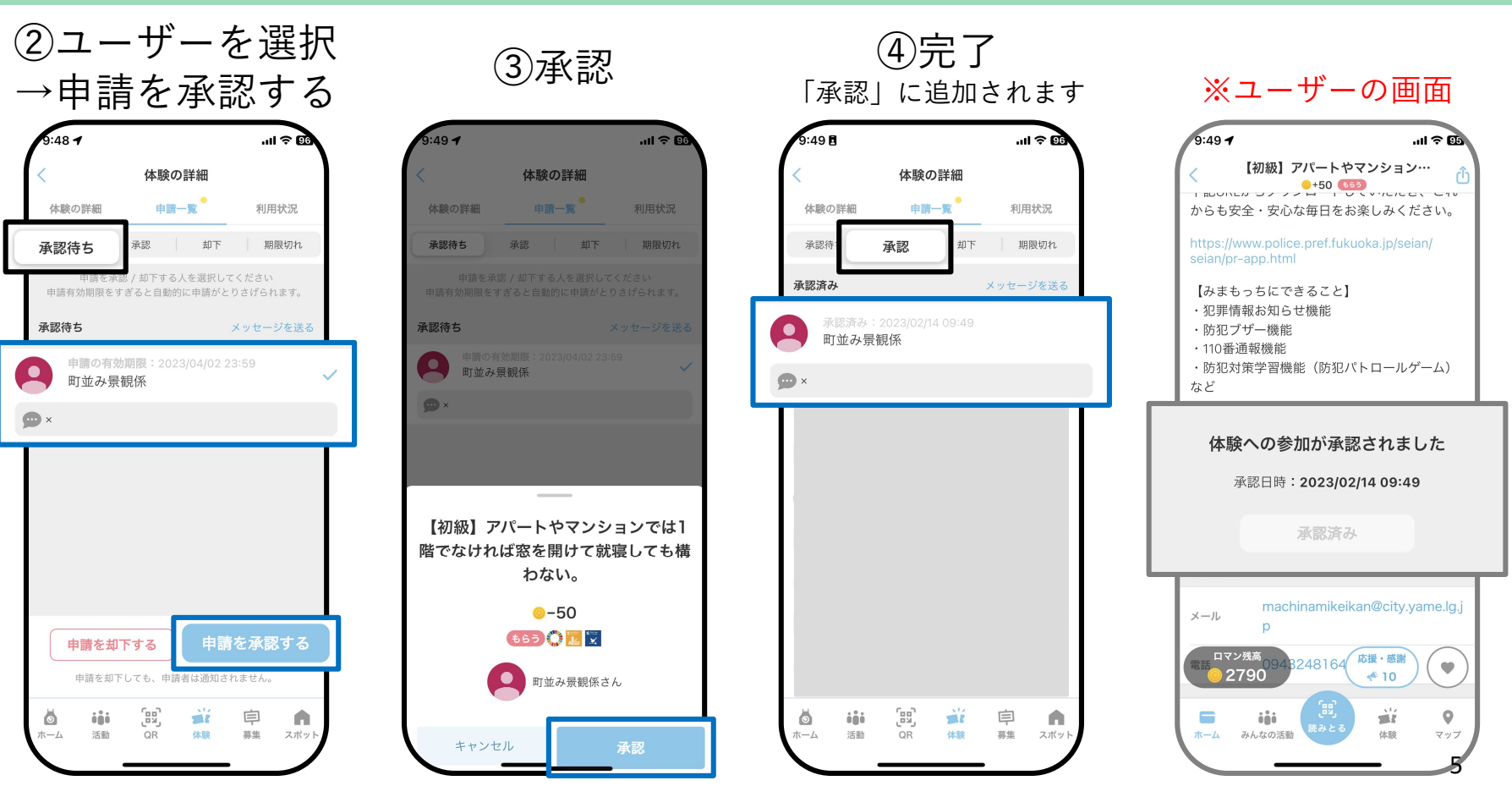

どこでも参加【メッセージ+却下】(スポット側)

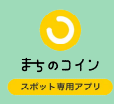

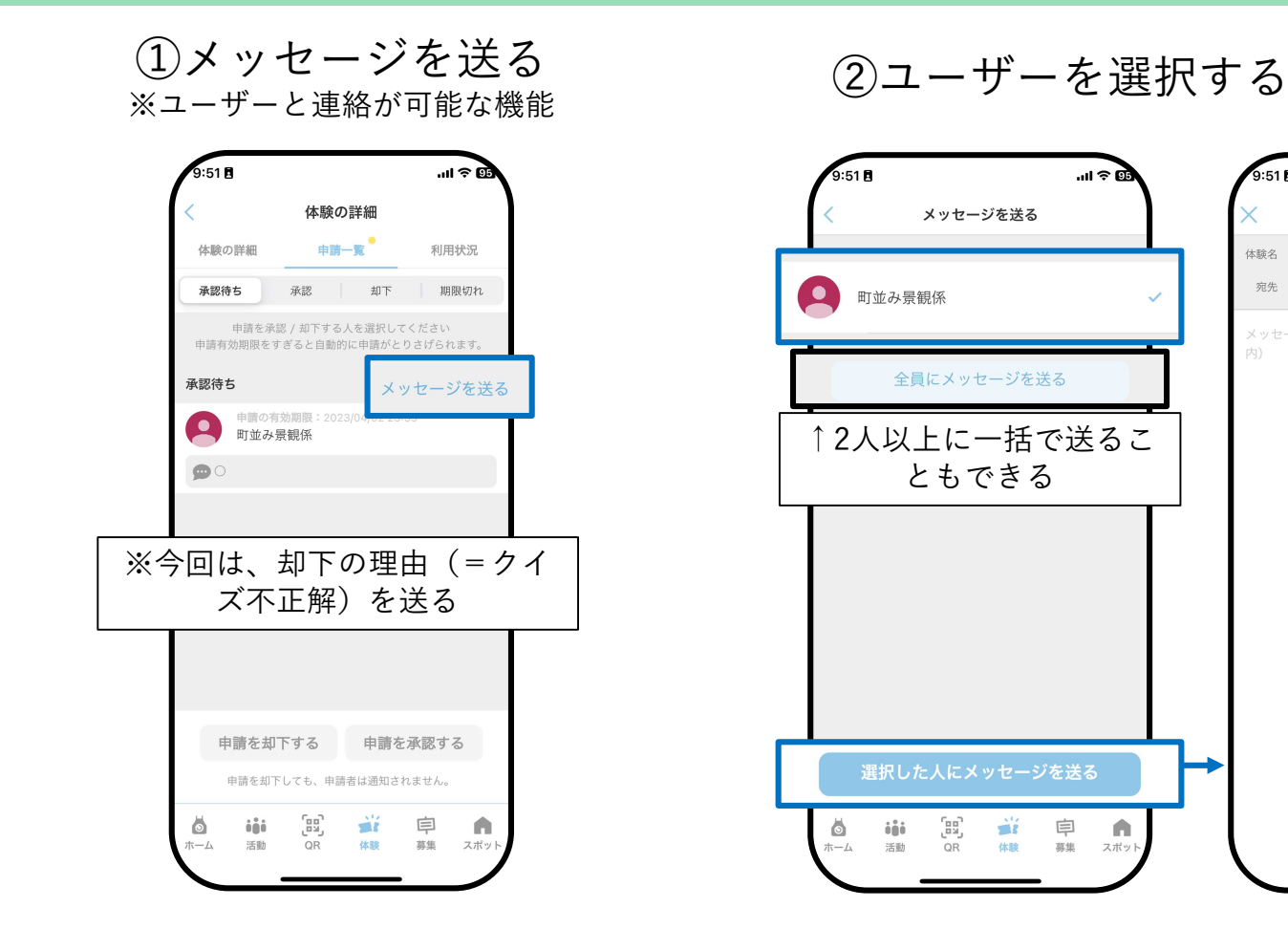

...I ? 95

メッセージを送る

体験名 【中級】女性一人で帰宅する時は、心細いた…

9:51 🖪

宛先 町並み景観係

利用状況

1回送信済み

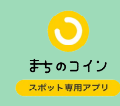

## ③内容を入力し、送信

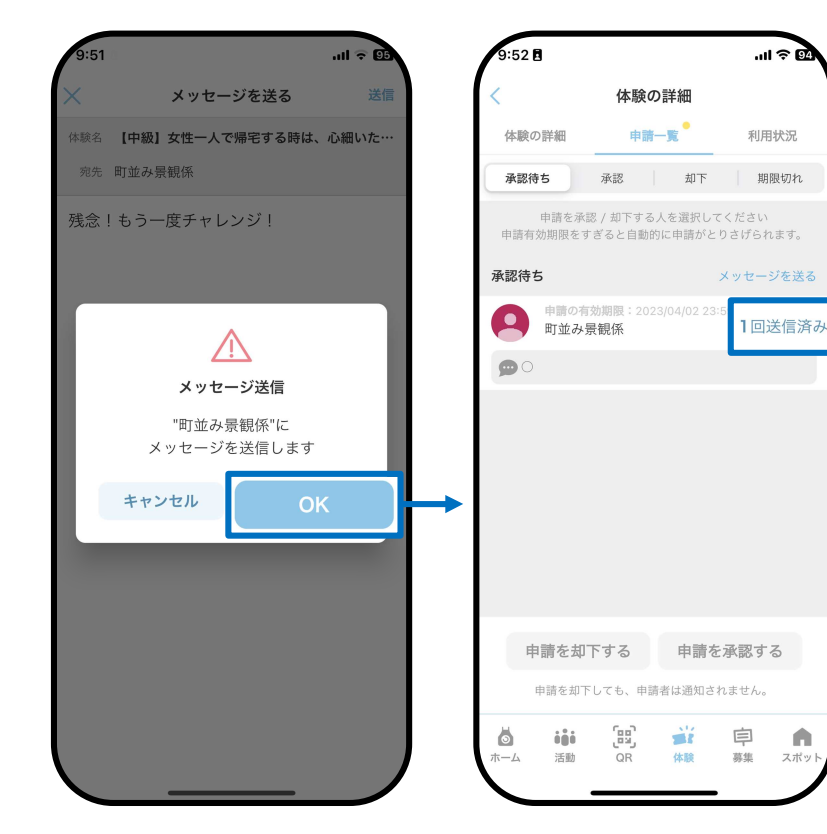

どこでも参加【メッセージ+却下】 (スポット側)

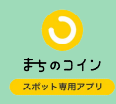

※ユーザーの画面

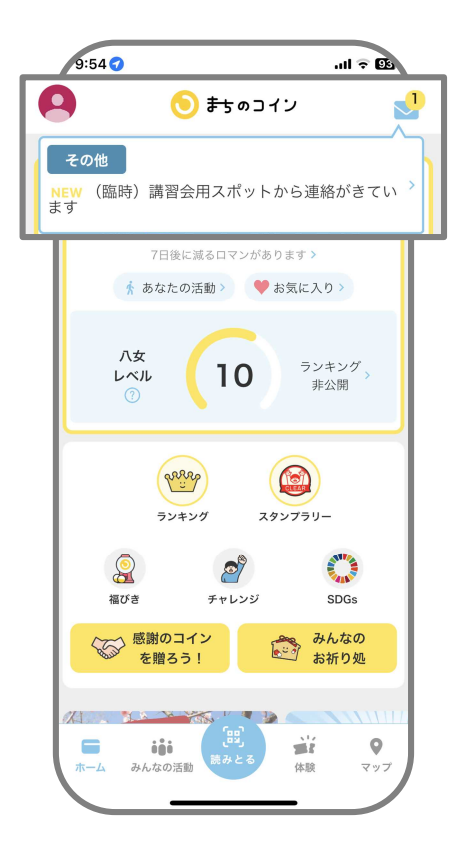

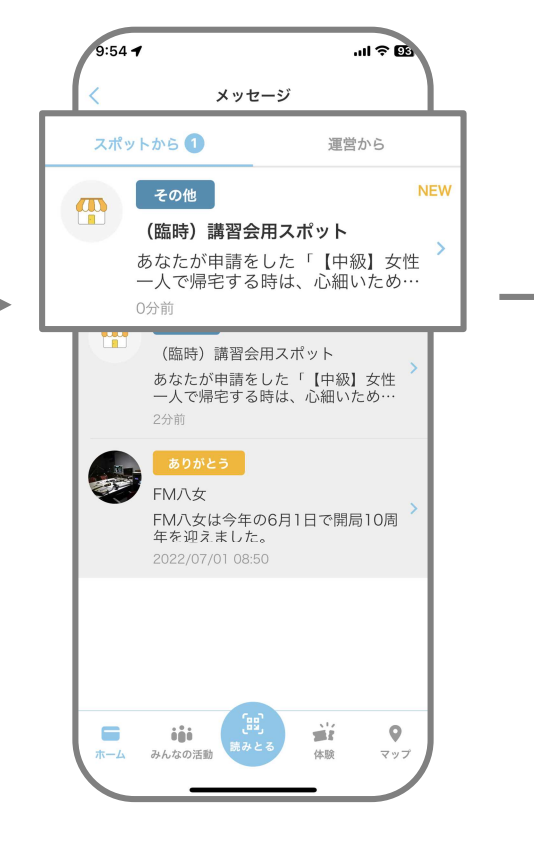

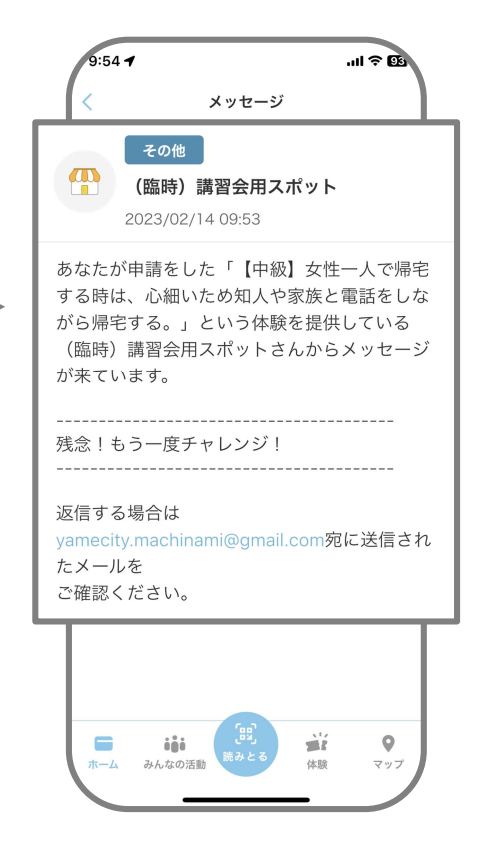

どこでも参加【メッセージ+却下】 (スポット側)

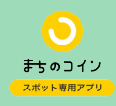

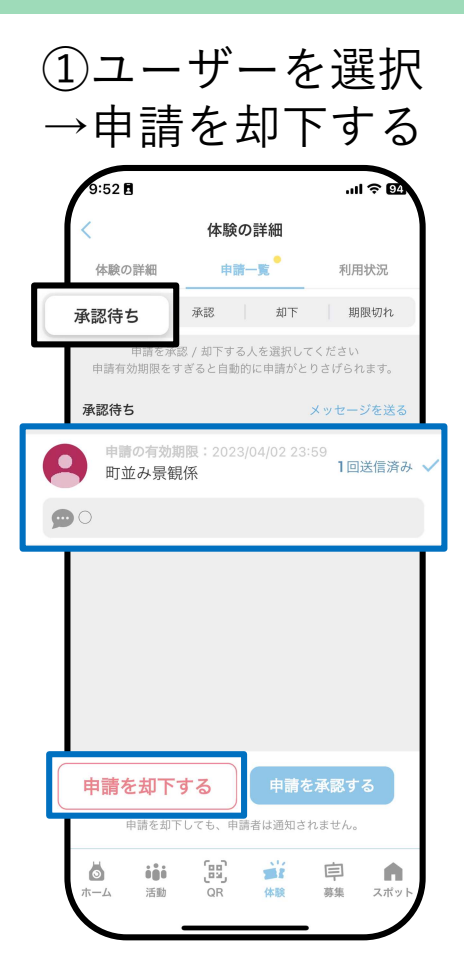

②却下する

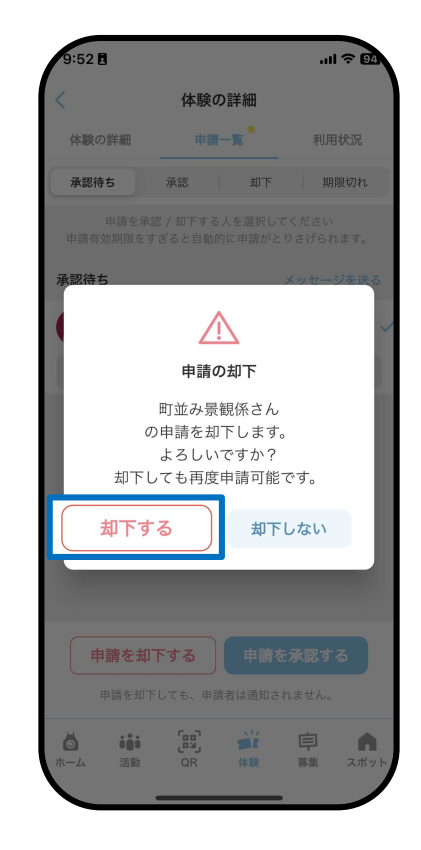

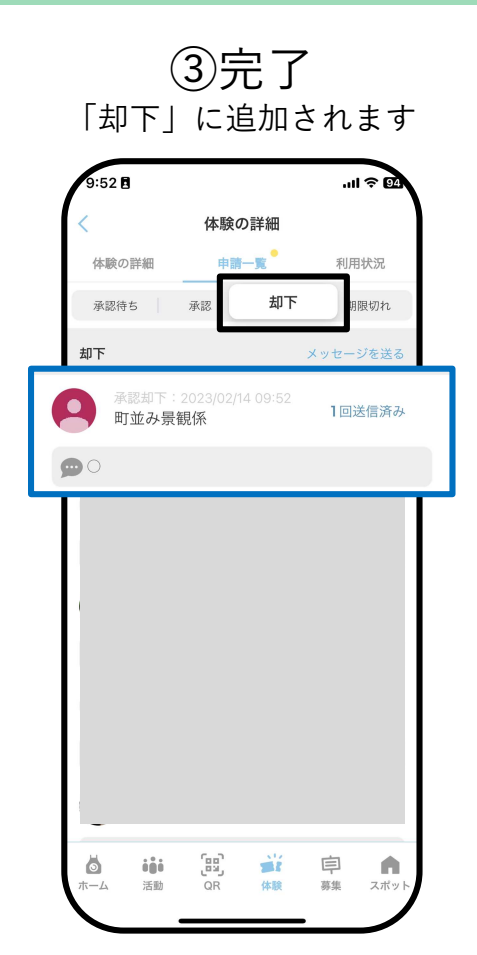

お客さんにメッセージを送る

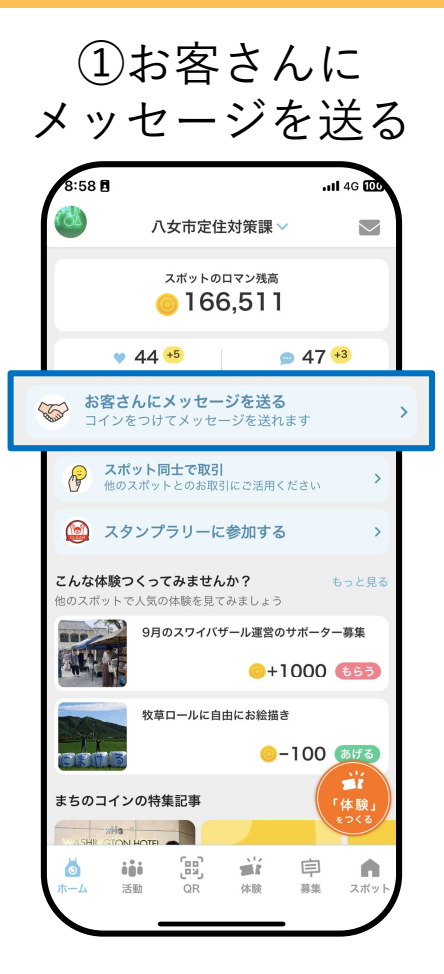

②メッセージを書く

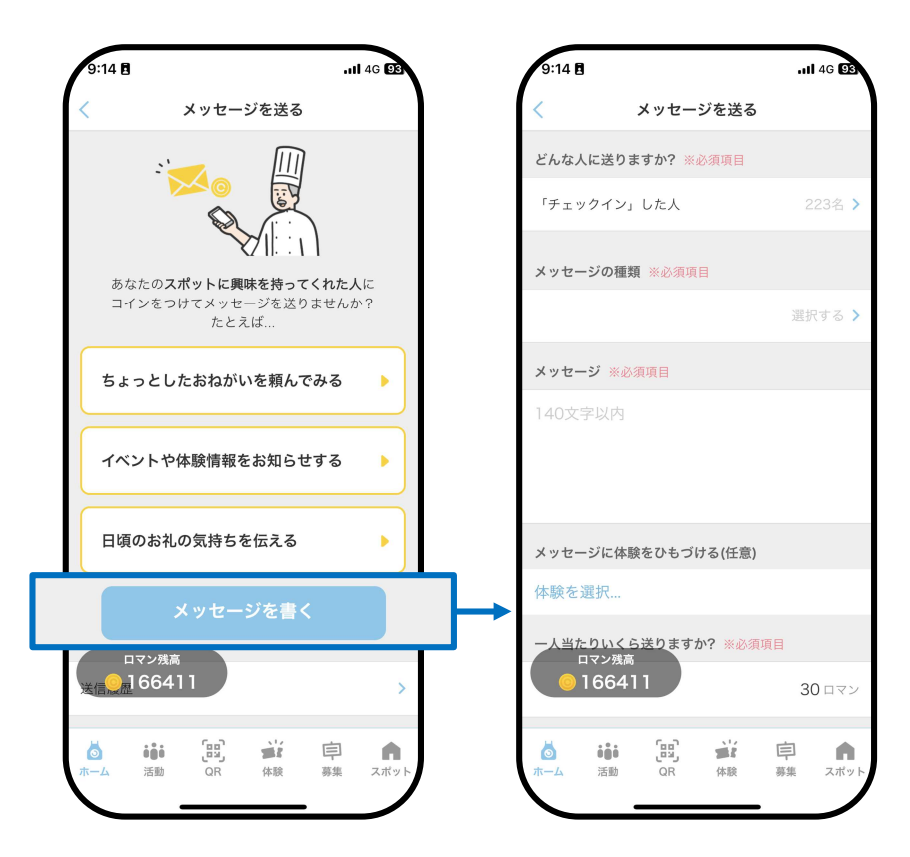

お客さんにメッセージを送る

③送る相手を選ぶ

| 9:14 🖪                                                | . <b>1</b> 4G <b>E</b> S  | 9:14 🖪                            | .11 4G 93 |
|-------------------------------------------------------|---------------------------|-----------------------------------|-----------|
| く メッセージを送る                                            |                           | キャンセル <b>メッセージを送る相手</b>           | 決定        |
| どんな人に送りますか? ※必須項目                                     |                           | 「チェックイン」した人                       | 223名      |
| 「チェックイン」した人                                           | 223名 >                    | 「体験を利用」した人                        | 629名      |
| メッセージの種類 ※必須項目                                        |                           | 「昨日体験を利用」した人                      | 0名        |
|                                                       | 選択する >                    | 「スポットをお気に入り」した人                   | 17名 🗸     |
| <b>メッセージ ※必須項目</b><br>140文字以内                         |                           | 合計 <b>234人</b> に送信されます            | ţ         |
|                                                       |                           | 対象ユーザーを選折<br>(複数選択可)<br>⇒決定       | 5         |
| メッセージに体験をひもづける(任意)                                    |                           |                                   |           |
| PP歌で述述が…<br>-人当たりいくら送りますか? ※必須項目<br>ロマン残高<br>© 166411 | 30 ロマン                    |                                   |           |
|                                                       | <b>戸 </b><br>事<br>家集 スポット | ▲ ●●● 「田里」 ●● ■<br>ホーム 活動 QR 体験 弱 | 注 点       |

④メッセージの種類を選ぶ

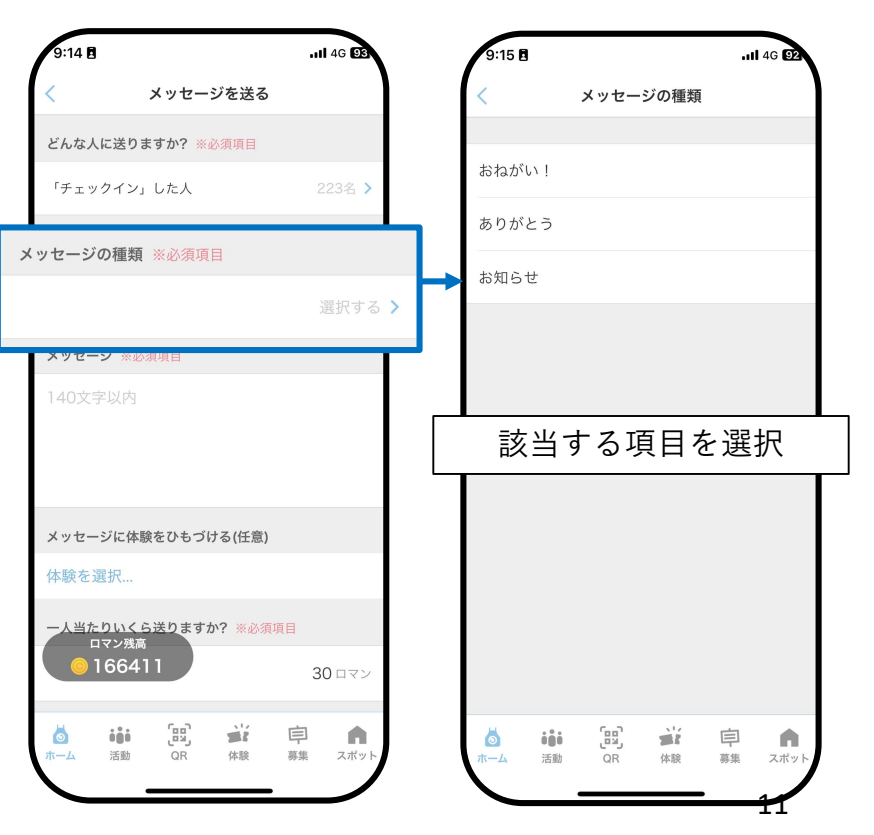

お客さんにメッセージを送る

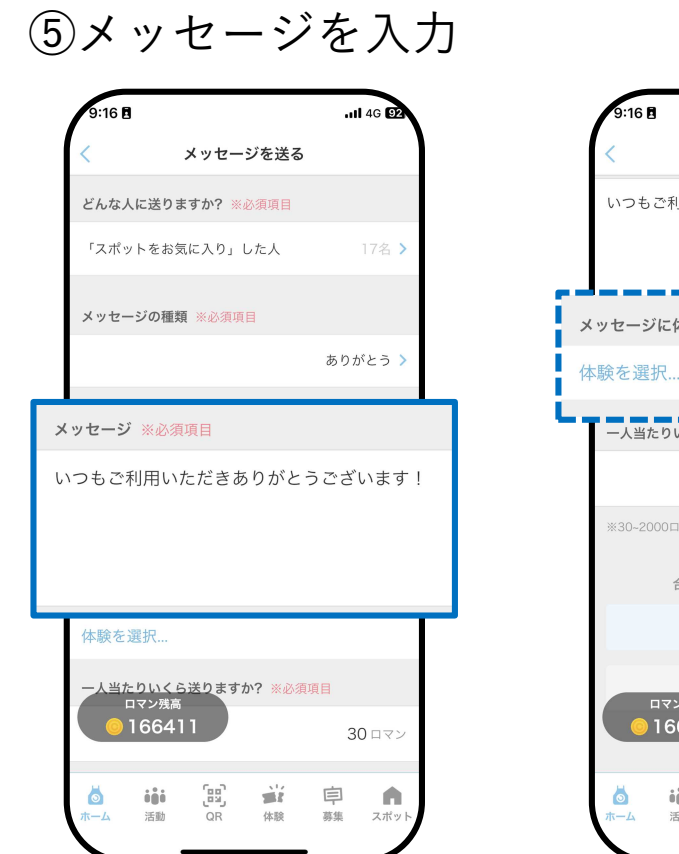

⑥体験のひもづけ(任意) お知らせしたい体験等あれば選択してください

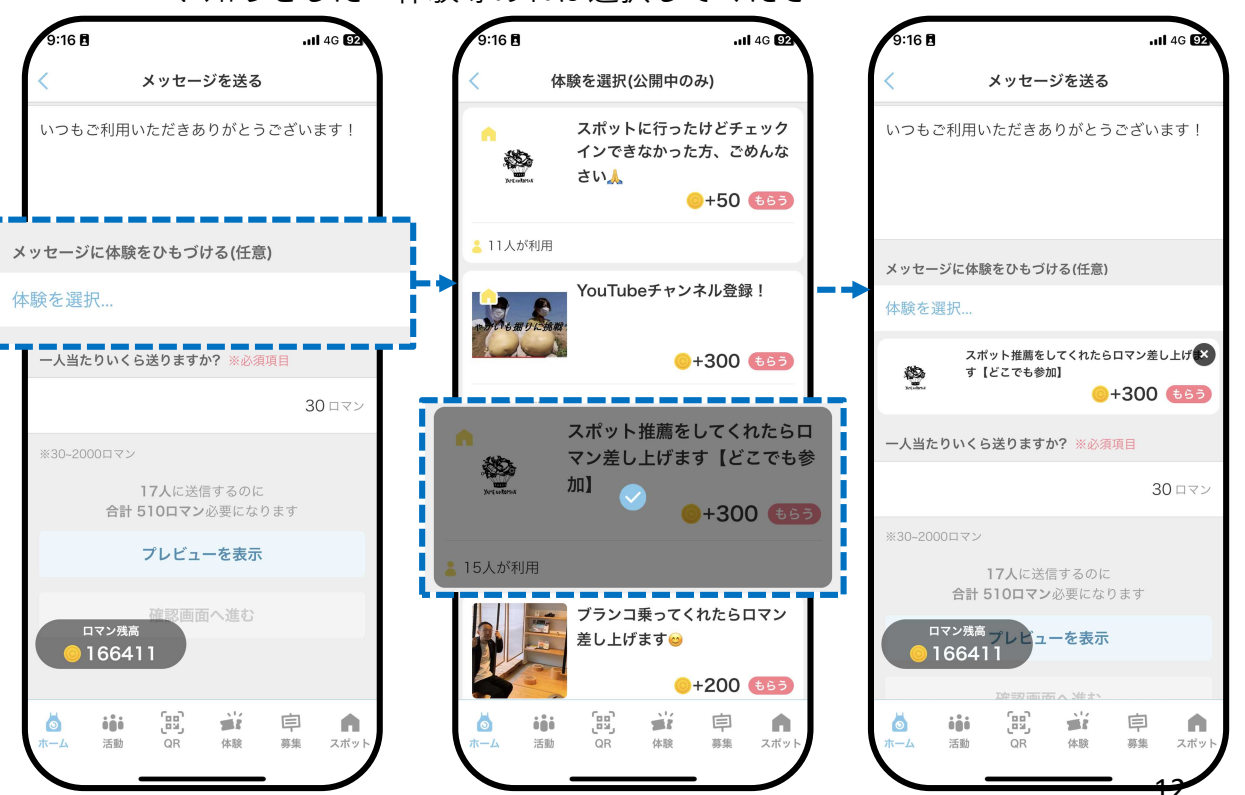

お客さんにメッセージを送る

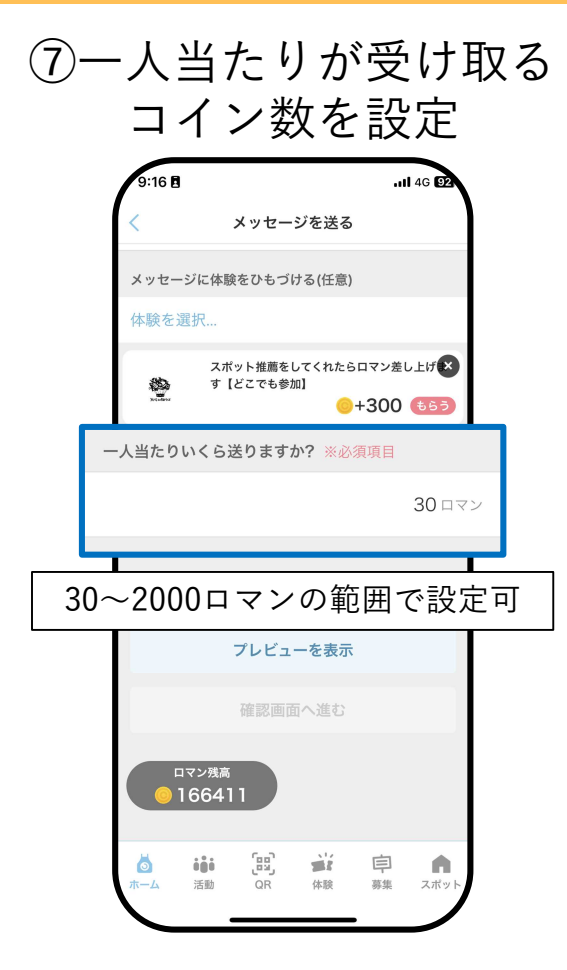

⑧プレビュー表示

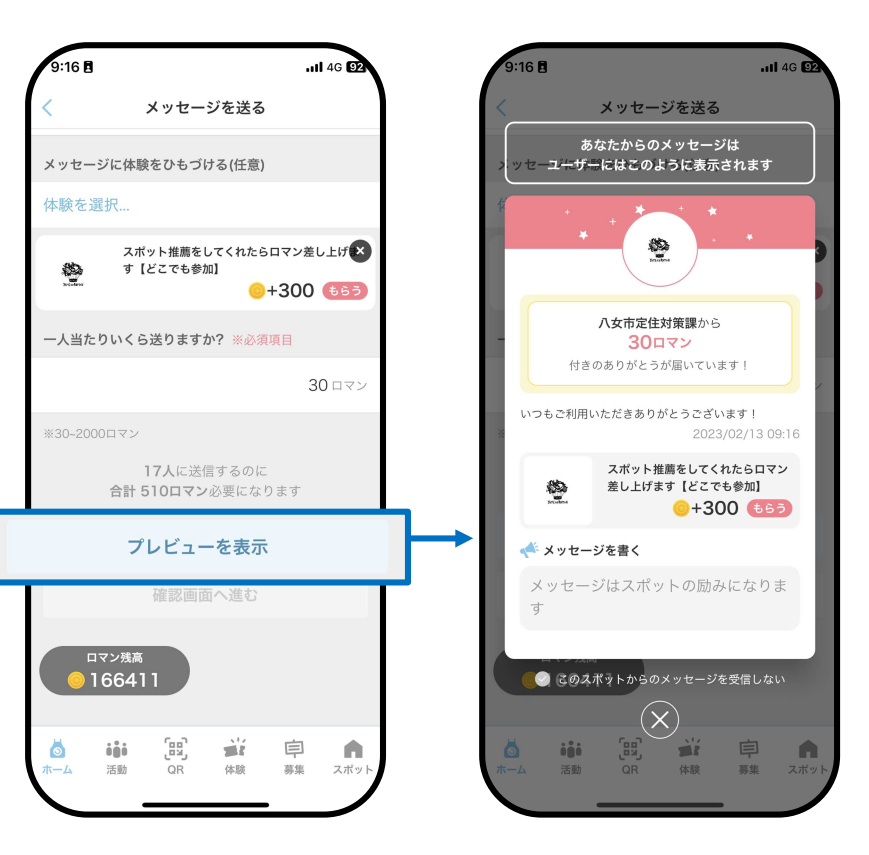

お客さんにメッセージを送る

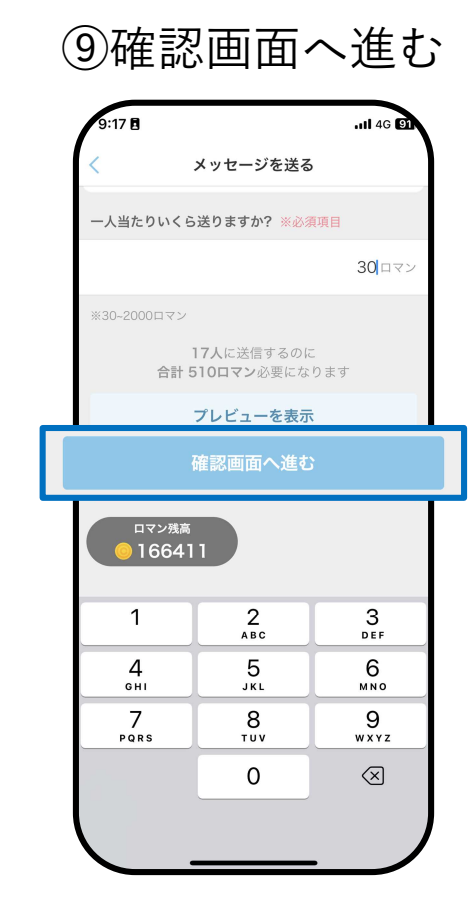

10送信する

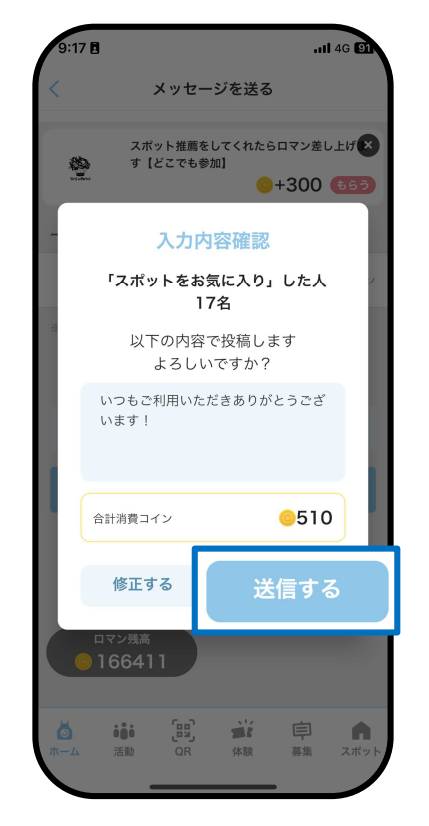

110K

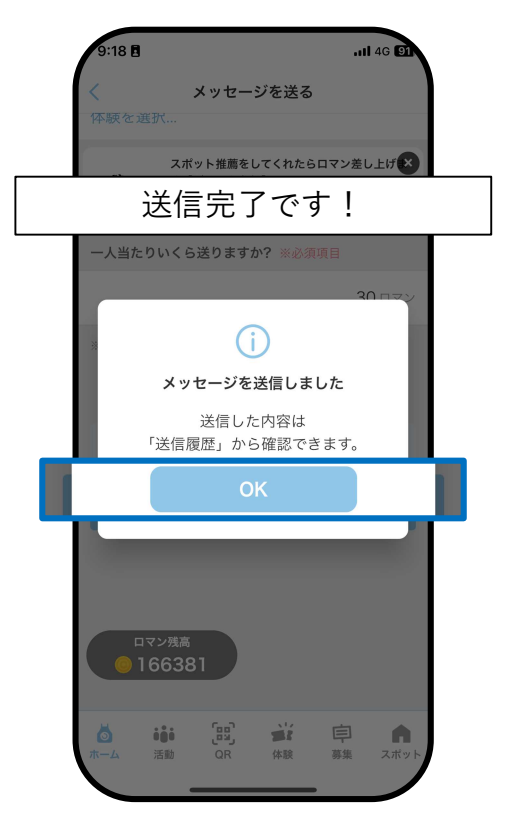

## ①スポット同士で取引

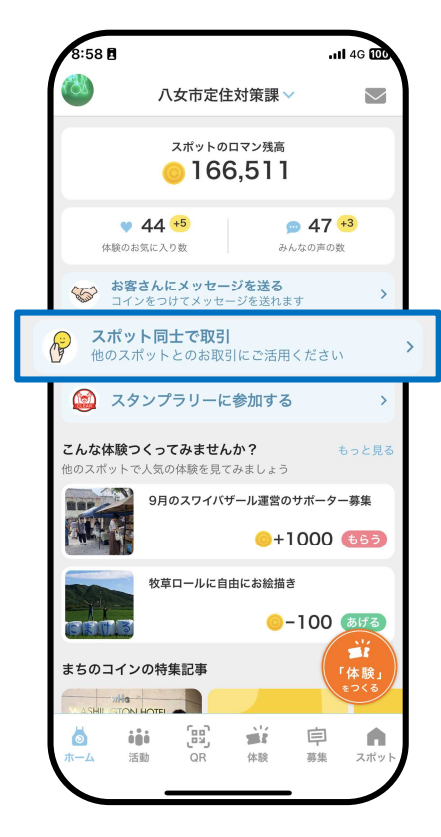

②スポットに支払う

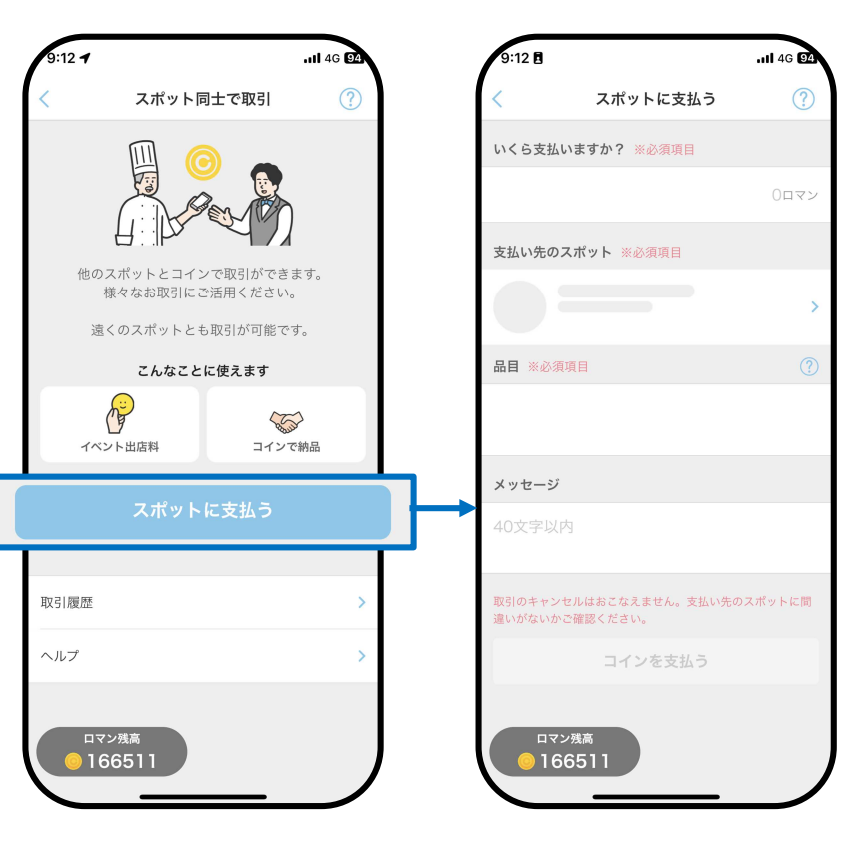

#### スポット同士で取引

③・支払うロマン数 例 ・支払い先のスポット 9:12 🖪 9:13 🖪 ...II 4G 94 - II 4G 93 ・品目 ? スポットに支払う スポットに支払う ・メッセージ いくら支払いますか? ※必須項目 いくら支払いますか? ※必須項目 を入力する 100 ロマン 支払い先のスポット ※必須項目 支払い先のスポット ※必須項目 つながるバス停 **H** > 地域活動団体・コミュニティ(コミュニティス… 366m 品目 ※必須項目 品目 ※必須項目 【テスト】バス停レンタル メッセージ メッセージ ありがとうございました! ロマン残高 ロマン残高 0166511 0166511

#### スポット同士で取引

④コインを支払う

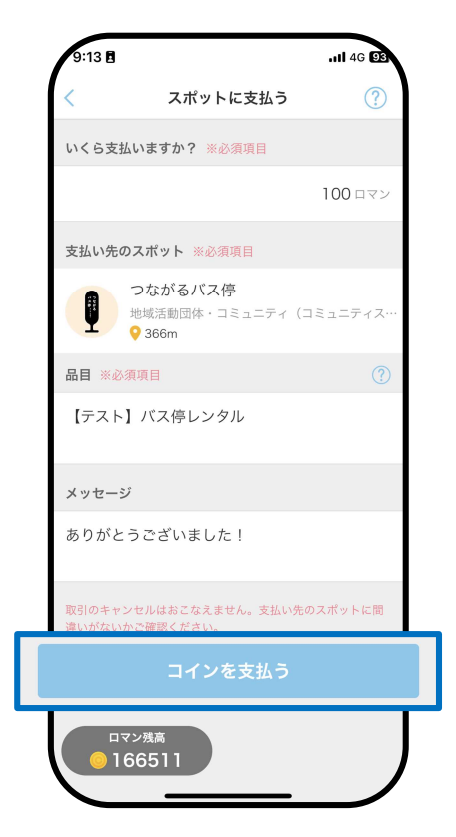

⑤支払う

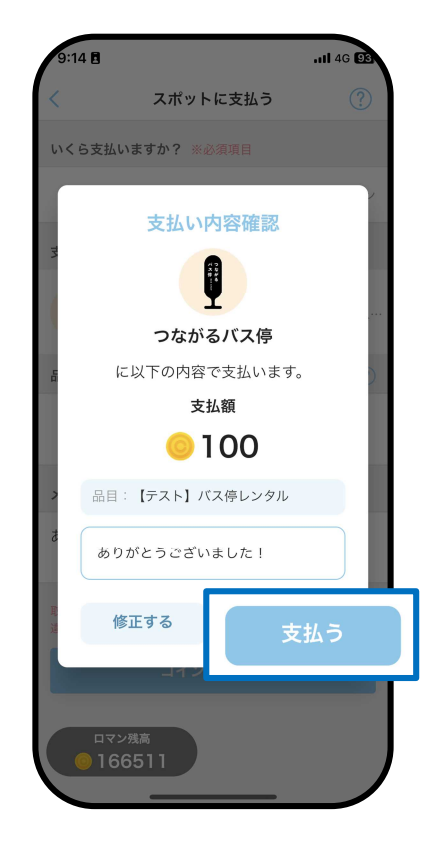

**60K** 

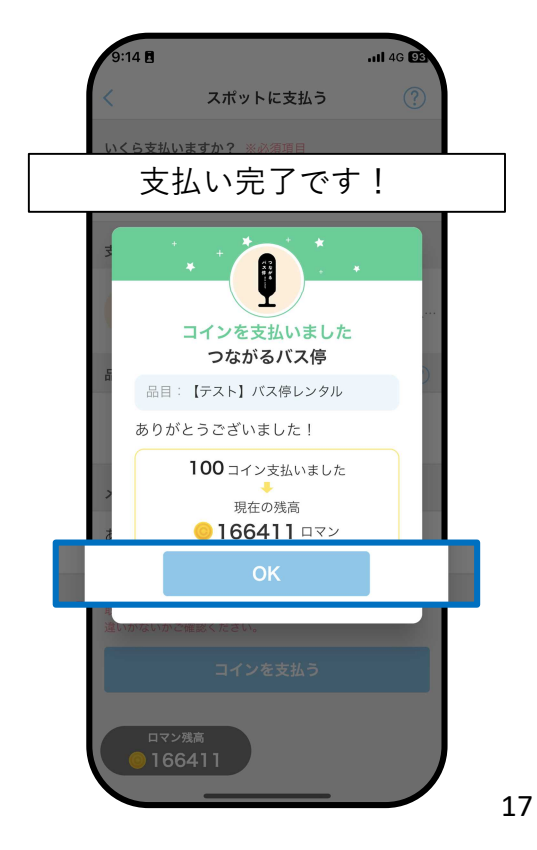

スタンプラリーに参加する

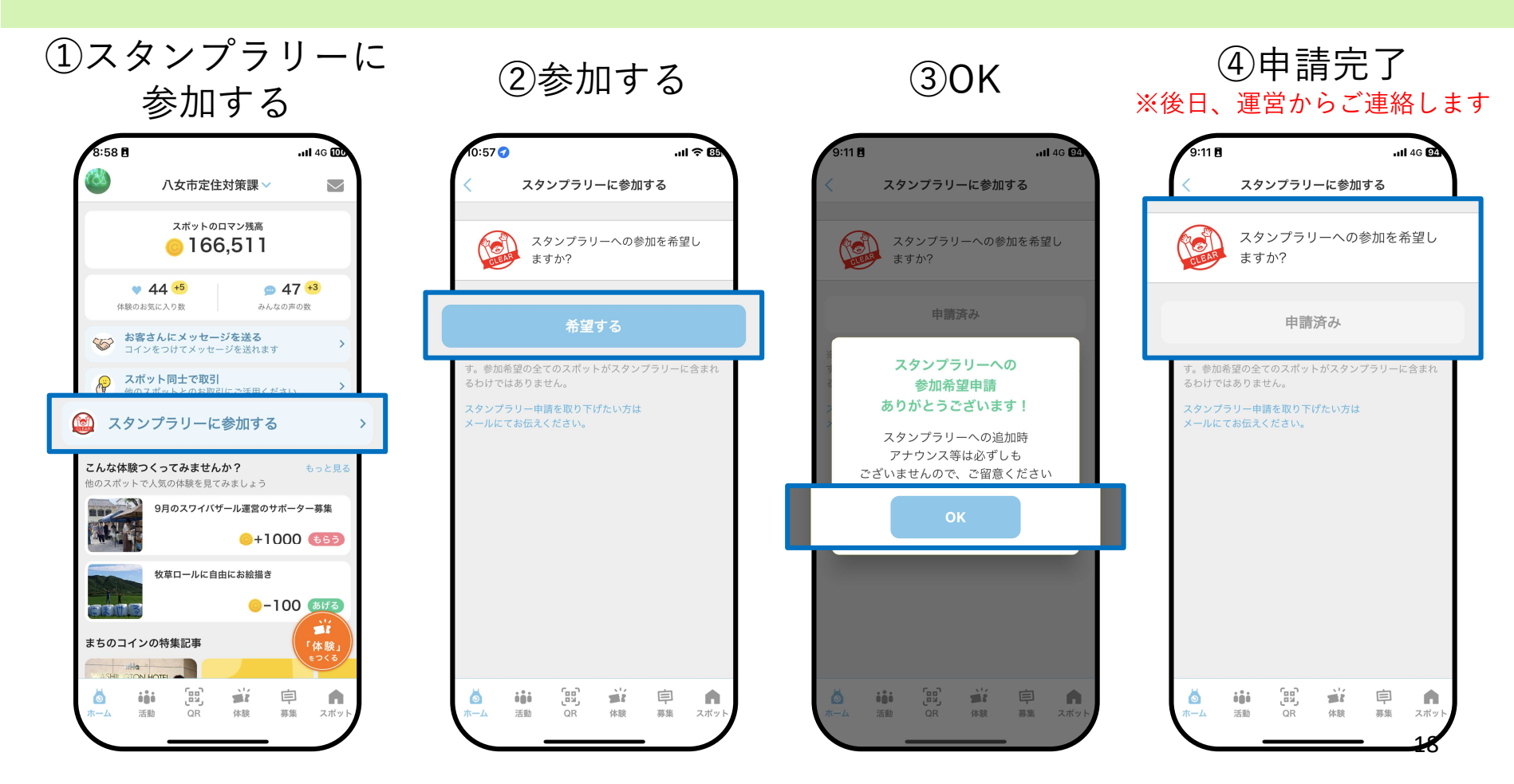